How to Delete an Assignment Created by an Instructor

Select My Assignment in the top banner.

1. In order to delete an assignment that an instructor has created, the assignment has to be active or activated in order to the red delete radio button option to show.

| ← → C (■ cadetportfolio.com/l                   | nstructor/MyAssignments                                                  |                                     |                                                 |         |                      |                 | Q 🖈 🖪 :  |  |  |
|-------------------------------------------------|--------------------------------------------------------------------------|-------------------------------------|-------------------------------------------------|---------|----------------------|-----------------|----------|--|--|
|                                                 |                                                                          |                                     |                                                 | C Se    | elect Language   🔻   | Jay, Steve 🗸    |          |  |  |
| LEST CADET MODE                                 | DASHB04                                                                  | ARD C DETS -                        | MY ASSIGNMENTS                                  | REPORTS | ALUMNI               | HELP UNIT WORK  | SHEETS   |  |  |
| EDIT PROFILE                                    | Jay, Steve<br>Military Instructor<br>at<br>Test High School              |                                     |                                                 |         |                      |                 | DECN X   |  |  |
| My Assignments                                  |                                                                          |                                     |                                                 |         |                      | Add a new assig | nment    |  |  |
|                                                 | Assignment Name                                                          | Status                              |                                                 | Edit    | Delete<br>assignment | Activ           | 2        |  |  |
|                                                 | Test assignment                                                          | Active. Student:<br>dashboard       | s can see this assignment or                    | their 🕝 | × -                  |                 |          |  |  |
|                                                 | Test Assignment #4 "Pros & Cons of Your At-Home<br>Learning Environment" | Inactive. Studer<br>their dashboard | nts cannot see <mark>t</mark> his assignme<br>I | ent on  |                      |                 |          |  |  |
|                                                 | Fillable                                                                 | Inactive. Studer<br>their dashboard | nts cannot see this assignme<br>I               | ent on  |                      | Inacti          | Inactive |  |  |
|                                                 | LET 3 Financial Resources                                                | Inactive. Studer<br>their dashboard | nts cannot see <mark>t</mark> his assignme      | ent or  | -                    |                 |          |  |  |
| https://www.cadetportfolio.com/Instructor/MyAss | Demo with Tombstone HS<br>ignments                                       | Inactive. Studer<br>their dashboard | nts cann <mark>ot</mark> see this assignme      | ent on  |                      |                 |          |  |  |
|                                                 |                                                                          |                                     |                                                 |         |                      |                 |          |  |  |

2. If the red delete radio button is not showing and the lesson is not active, activate the assignment and the red delete radio button should appear. To activate a lesson, select edit, and open the lesson.

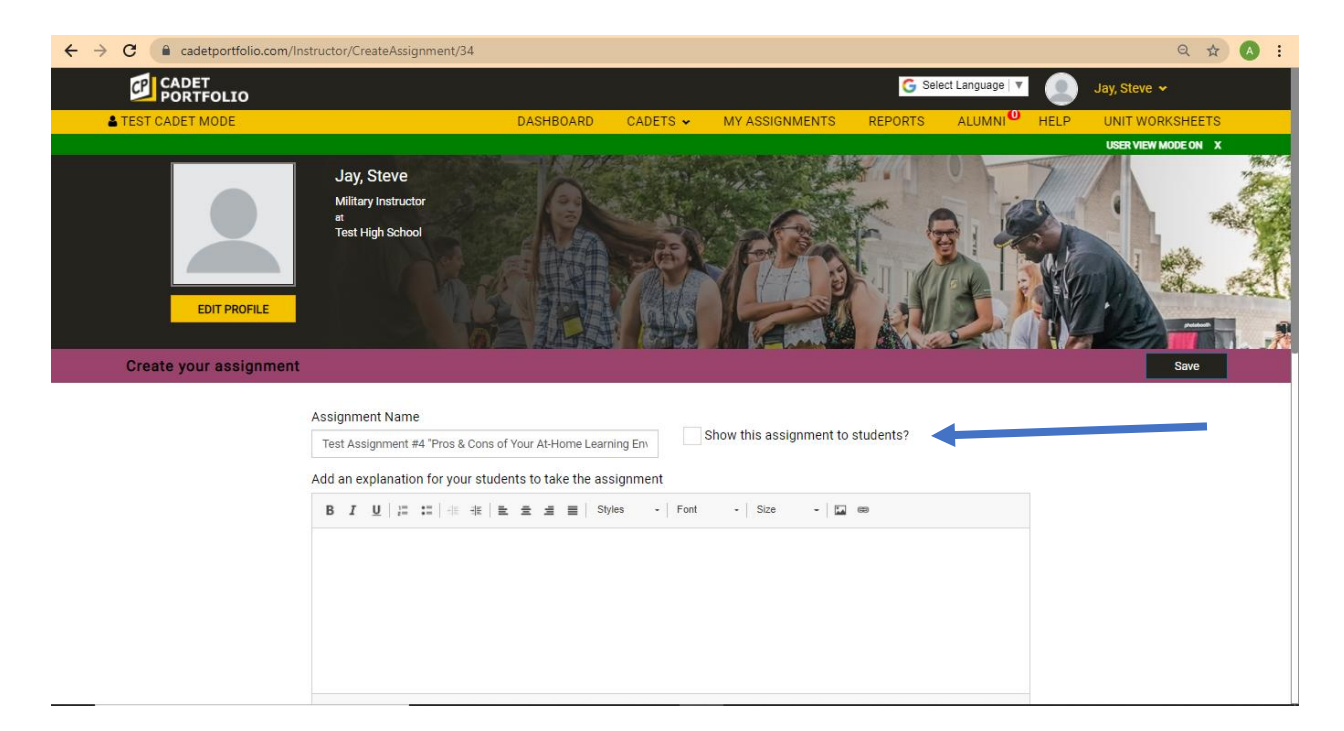

Select Show this assignment to student" and save. Return to your My Assignment List

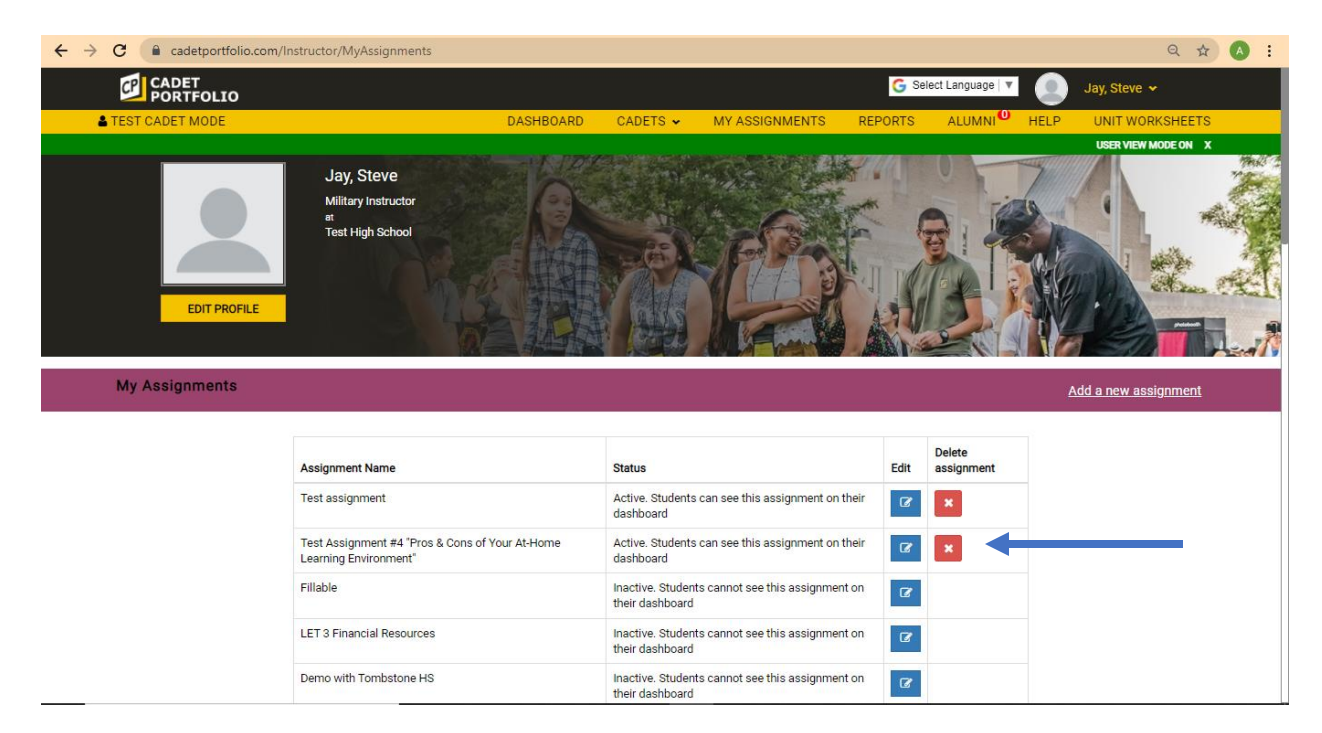

The Assignment should show active and have a delete function showing

3. Once the delete button appears, select it and delete the assignment. (NOTE, once deleted, a custom assignment CANNOT be retrieved)

4. If the lesson is active, and the red delete radio button is not displaying , please submit a help ticket.